## **EPAF for Faculty Overload or Summer Appointment**

Once signed into Self-Service—select Employee

| $\leftrightarrow$ $\rightarrow$ $\heartsuit$ $\Leftrightarrow$                     | A https://ssb-dev.ec.astate.edu:9003/TEST/twbkwbis.P_GenMenu?name=bmenu.P_MainMnu               |                                            |
|------------------------------------------------------------------------------------|-------------------------------------------------------------------------------------------------|--------------------------------------------|
| STATE                                                                              |                                                                                                 |                                            |
| Arkansas State l                                                                   | Jniversity                                                                                      |                                            |
| Personal Information Student                                                       | Financial Aid Faculty Services Employee Finance                                                 |                                            |
| Search Go                                                                          |                                                                                                 | ACCESSIBILITY SITE MAP HELP EXIT           |
| Main Menu                                                                          |                                                                                                 |                                            |
| Update addresses, contact information; C<br>Please keep your address and telephone | tange your PIN.<br>Jumber current to help ensure that you receive important ASU communications. |                                            |
| Student<br>Apply for Admission, Register, View your<br>Einancial Aid               | academic records and Financial Ald.                                                             |                                            |
| View your Financial Aid Information.<br>Faculty and Advisors                       |                                                                                                 |                                            |
| Enter Grades and Registration Overrides,<br>Employee                               | View Class Lists and Student Information.                                                       |                                            |
| Finance<br>RELEASE: 8.9.1                                                          |                                                                                                 |                                            |
| © 2020 Ellucian Company L.P.                                                       | and its affiliates.                                                                             |                                            |
|                                                                                    |                                                                                                 |                                            |
| The below scre                                                                     | een will come up—Click on Electronic Personnel Action Forms                                     |                                            |
|                                                                                    |                                                                                                 |                                            |
|                                                                                    |                                                                                                 |                                            |
|                                                                                    |                                                                                                 |                                            |
|                                                                                    |                                                                                                 |                                            |
| Arkansas State l                                                                   | Jniversity                                                                                      |                                            |
| Personal Information Student                                                       | Financial Aid Faculty Services Employee Finance                                                 |                                            |
| Search Go                                                                          |                                                                                                 | RETURN TO MENU SITE MAP HELP EXIT          |
| Download the Employee Self Serv                                                    | ice quide or contact Payroll Services at 972-2293 or bhp-suppart@astate.edu for assistance.     |                                            |
| Questions regarding Account Bala                                                   | nces should be directed to the Treasurer's Office at 972-2285.                                  |                                            |
| Leave Report                                                                       |                                                                                                 |                                            |
| Leave Balances<br>Benefits and Deductions                                          | relinance Bandi Ordanan                                                                         |                                            |
| Pay Information<br>Direct Deposit Allocation, Earnings and D                       | eductions History, Pay Sichs and Notice of Salary.                                              |                                            |
| Jobs Summary<br>Electronic Personnel Action E                                      | orms                                                                                            |                                            |
| Tax Forms<br>W4 Information or W2 Form.                                            |                                                                                                 |                                            |
| Salary Planner<br>Account Summary by Term                                          |                                                                                                 |                                            |
| myBill<br>View ebill, make a payment or deposit, a                                 | nd establish Online Installment Plan.                                                           |                                            |
| Effort Certification<br>Training and Procedures                                    |                                                                                                 |                                            |
| RELEASE: 8.9.1                                                                     |                                                                                                 |                                            |
| © 2020 Ellucian Company L.P.                                                       | and its affiliates.                                                                             |                                            |
|                                                                                    |                                                                                                 |                                            |
| Screen for EPA                                                                     | F processing—Select New EPAF                                                                    |                                            |
|                                                                                    |                                                                                                 |                                            |
|                                                                                    |                                                                                                 |                                            |
| en <sup>u</sup> nci                                                                |                                                                                                 |                                            |
|                                                                                    |                                                                                                 |                                            |
| Arkansas State l                                                                   |                                                                                                 |                                            |
| Personal Information Student                                                       | Financial Aid Faculty Services Employee Finance                                                 |                                            |
| Search G                                                                           | Action Form                                                                                     | RETURN TO EMPLOYEE MENU SITE MAP HELP EXIT |
| EPAF Approver Summary                                                              | Action Form                                                                                     |                                            |
| EPAF Originator Summary                                                            |                                                                                                 |                                            |
| EPAF Proxy Records                                                                 |                                                                                                 |                                            |
| HEL OS O FIUNY                                                                     |                                                                                                 |                                            |

© 2020 Ellucian Company L.P. and its affiliates.

RELEASE: 8.12.1.5

You will now first need to determine if a faculty member is 9 month faculty or a deferred (9 mo paid over 12 mo) faculty. You will need to do the following steps:

To determine if faculty is 9-month or Deferred (9 paid over 12) then:

• Go to PEAEMPL in Banner 9 for the employee and look at the employee class for them. If employee class is GF then this is a 9-month faculty being paid over 9 months, DF is a 9 month faculty being paid over 12 months.

|   | General Employee  | United States Regulatory | Canadian Regulatory |   |  |
|---|-------------------|--------------------------|---------------------|---|--|
| • | * EMPLOYEE        |                          |                     |   |  |
|   | General Employee  |                          |                     |   |  |
| l | Employee Status * | Active                   |                     | * |  |
|   | Employee Class *  | GF 9 Mo FT F             | aculty              |   |  |
|   | Employee Group    |                          |                     |   |  |
|   | Leave Category *  | FA Faculty               |                     |   |  |
|   | Home Department   |                          |                     |   |  |

Once this is determined, return back to the EPAF.

Once the below screen appears you will be ready to begin entering the information to appoint the faculty overload or summer appointment for their new assignment.

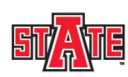

| Arkansas State University                                                                                                    |                           |            |          |
|----------------------------------------------------------------------------------------------------|---------------------------|------------|----------|
| Personal Information Student Financial Aid Faculty Services Employee Finance                                                                         |                           |            |          |
| Search Go                                                                                                    | RETURN TO EMPLOYEE MENU S | ITE MAP HE | ELP EXIT |
| New EPAF Person Selection                                                                                                    |                           |            |          |
| <sup>44</sup> Enter an ID, select the link to search for an ID, or generate an ID. Enter the Query Date and select the Approval Category. Select Go. |                           |            |          |
| indicates a required field.                                                                                                    |                           |            |          |
| ID: * \$* Q                                                                                                    |                           |            |          |
| Query Date: w/DD/YYY* 06/25/2020<br>Approval Category: Kot Selected                                                                                  |                           |            |          |
| Go                                                                                                    |                           |            |          |
| EPAF Approver Summary   EPAF Originator Summary                                                                                                    |                           |            |          |
| Return to EPAF Menu                                                                                                    |                           |            |          |
| RELEASE: 8.9.0, 3                                                                                                    |                           |            |          |
| © 2020 Ellucian Company L.P. and its affiliates.                                                                                                    |                           |            |          |

Enter the following information:

- Employee ID once entered with populate the name.
- Query Date—today's date will default you will need to change this to the first date of the new appointment. Example Fall Appointment enter 8/16/2021 or Summer Appointment enter 6/1/2022 for summer I or 7/1/2022 for summer II.

 Approval Category—this is a drop down menu so you will need to select the appropriate Approval Category. Choose Approval Category on PEAEMPL if employee class is GF then use 9 month faculty EPAF's. Employee class DF is a 9 month employee being paid over 12 months (DEFERRED) so they will need to use EPAF for 12-month employee.

Employee class DF (9 month deferred faculty) should use suffix 01, 02, 03, etc for all overloads as well as summer assignments.

Employee class GF (9 month faculty) should use 50 or 51 for summer assignments.

**NOTE**: When entering an approval category, it is very important to choose the appropriate form to avoid having to delete or re-enter the form. There are 3 options to use.

- Select "Overload Rehire Full Time Employee or Faculty Summer Overloa, FCOVSM" if the faculty member has had an overload or summer appointment in the past using 01, 02, 50, or 51.
- Select "New Overload for 9-month Faculty (never had this suffix), FCNWOV" if the faculty member has never had an 01, 02, 50 or 51 overload before to establish the new suffix the first time.
- For first time suffix overload for 12 month or 9 MONTH DEFERRED faculty, it would be "New Overload Appointment for 12 month FT Emp, OVNW12" to establish the suffix the first time.

When selecting "Overload Rehire Full Time Employee or Faculty Summer Overloa, FCOVSM" hit Active Jobs, you should see a similar screen below. This faculty member has had overload assignments 01, 02, 03, 50, and 51. Therefore, you will need to use the approval category Overload Rehire Full Time Employee or Faculty Summer Overload without the word New in it as these suffixes have already been established previously. Anything that is current will have the word ACTIVE beside it. If this employee had active 00, 01, and 02 suffix, you would need to use "New overload for 9-month Faculty" if you needed to established an 03 suffix only the first time.

| New EPAF Person Selection × +                     |                                                |                                        |                              |                                                                                                    |                                       |         |
|---------------------------------------------------|------------------------------------------------|----------------------------------------|------------------------------|----------------------------------------------------------------------------------------------------|---------------------------------------|---------|
| ← → C @ @ https://ssb-prod                        | lec.astate.edu/PROD/bwpkepaf.P_ChoosePersonDi  | iver                                   |                              |                                                                                                    | 6 6 G (                               | <b></b> |
|                                                   |                                                |                                        |                              |                                                                                                    | 10 0- 00 1                            |         |
| STATE                                             |                                                |                                        |                              |                                                                                                    |                                       |         |
| Arkansas State Univers                            | ity                                            |                                        |                              |                                                                                                    |                                       |         |
| Arkansas State Onivers                            | ity                                            |                                        |                              |                                                                                                    |                                       |         |
| Personal Information Student Employee             | Finance                                        |                                        |                              |                                                                                                    |                                       |         |
| Search                                            |                                                |                                        |                              |                                                                                                    | RETURN TO EMPLOYEE MENU SITE MAP HELP | EXIT    |
|                                                   |                                                |                                        |                              |                                                                                                    |                                       |         |
| New EPAF Person Selection                         |                                                |                                        |                              |                                                                                                    | Tour current institution is a         | BORO    |
|                                                   |                                                |                                        |                              |                                                                                                    |                                       |         |
| * Enter an ID, select the link to search for an I | D. or generate an ID. Enter the Query Date and | select the Approval Category, Select G | 30.                          |                                                                                                    |                                       |         |
|                                                   |                                                |                                        |                              |                                                                                                    |                                       |         |
| <ul> <li>Indicates a required field.</li> </ul>   | _                                              |                                        |                              |                                                                                                    |                                       |         |
| ID: •                                             | • Q                                            |                                        |                              |                                                                                                    |                                       |         |
|                                                   |                                                |                                        |                              |                                                                                                    |                                       |         |
| Query Date: HH/DD/TTTT= 08/16/2021                |                                                |                                        |                              |                                                                                                    |                                       |         |
| Faculty Overload o                                | r summer Appointment, FCOVSM                   | •                                      |                              |                                                                                                    |                                       |         |
| Go                                                |                                                |                                        |                              |                                                                                                    |                                       |         |
|                                                   |                                                |                                        |                              |                                                                                                    |                                       |         |
| Employee Job Assignments                          | Numero Charles Communications                  | Charles and Charles                    | have been a second second    | 1                                                                                                    |                                       |         |
| Primary F00311 00 Professor                       | 217006 Aleger OF Aleger Asst Professor         | lap 01 2007                            | May 15 2021 Active           |                                                                                                    |                                       |         |
| Overload F00311 01 Professor                      | 217005, second of Assoc Dean of                | School Aug 16, 2010 Apr 30, 2021       | Apr 30, 2021 Terminated      | i i i i i i i i i i i i i i i i i i i                                                                          |                                       |         |
| Overload F00311 02 Associate Profess              | or 217520, Associate Profe                     | ssor Mar 16, 2017 Mar 15, 2019         | Mar 15, 2019 Terminated      | 1                                                                                                    |                                       |         |
| Overload F00311 50 Professor                      | 217006, Asst Professor                         | Jun 01, 2007 Jul 31, 2021              | Jul 31, 2021 Terminated      | 1                                                                                                    |                                       |         |
| Overload F00311 51 Professor                      | 217006, Asst Professor                         | Jun 01, 2009 Jun 30, 2021              | Jun 30, 2021 Terminated      | 1                                                                                                    |                                       |         |
| [OverioadPoular1 [52] [Professor                  | 1217520, Leistand Brond Associate Profe        | ssor jun 16, 2018 Jun 15, 2019         | pun 15, 2019 [Terminated     | 4                                                                                                    |                                       |         |
| Active Jobs                                       |                                                |                                        |                              |                                                                                                    |                                       |         |
|                                                   |                                                | FPAE Approver Su                       | mmary   EPAE Originator Summ | harv                                                                                                    |                                       |         |
|                                                   |                                                | Re                                     | sturn to EPAF Menu           | and a second second second second second second second second second second second second second second second |                                       |         |
| RELEASE: 8.18                                     |                                                |                                        |                              | · · · · · · · · · · · · · · · · · · ·                                                                          |                                       |         |

© 2021 Ellucian Company L.P. and its affiliates.

Make sure previous overloads have passed the last paid date before using the 01 or 50 as a suffix for another overload again. If it has not passed, 02 would need to be used (01, 02, 03, etc. will be used from 8-16 to 5-15 for 9 month faculty or 7-1 to 6-30 for 12 month faculty). For summer appointments, 50 would need to be used and if the first job has not expired, 51 would

need to be used. Suffixes 50, 51, 52, etc. will be used from 5-15 to 6-30 or 7-1 to 8-16. Assignments cannot cross fiscal years without processing another EPAF for the new fiscal year. Assignments for the new year cannot be processed until the Budget office rolls and opens the new year.

Click Go

The screen below will appear and all that needs to be entered is the Position and Suffix. On position number alpha characters MUST be capitalized (example: F00311) and suffix is 01 or 50 (unless already used).

| □ New EPAF Job Selection x +                                                                           | – o ×                                      |
|----------------------------------------------------------------------------------------------------|--------------------------------------------|
| ← → C ŵ <sup>(h)</sup> https://ssb-prod.ec.astate.edu/PROD/bwpkepaf.P_ChoosePersonDriver               | G 👍 🖷 🎲 …                                  |
| STATE                                                                                                  |                                            |
| Arkansas State University                                                                              |                                            |
| Personal Information Student Imployee Finance                                                          |                                            |
| Search 6                                                                                               | RETURN TO EMPLOYEE MENU SITE MAP HELP EXIT |
| New EPAF Job Selection                                                                                 | Your current Institution is JBORO          |
| FOR QUESTIONS: Please contact Human Resources at 973 454.                                              |                                            |
|                                                                                                    |                                            |
| Query Date: Aug 16, 2022                                                                               |                                            |
| Approval category: Faculty Oversia or summer App, PCOVan                                               |                                            |
| Salary Same Position with Assign salary, SLSMAS                                                        |                                            |
| SearchType Position Suffix Title Time Sheet Organization Start Date End DateLast Paid DateStatusSelect |                                            |
| Primary F00311 00 Professor 217006, Asst Professor Jan 01, 2007 May 15, 2021 Active                    |                                            |
| All Jobs                                                                                               |                                            |
| Next Approval Type Go                                                                                  |                                            |
| New_EPAE                                                                                               |                                            |
| Return to EPAE Menu                                                                                    |                                            |
| RELEASE: 8.18                                                                                          |                                            |
| © 2021 Ellucian Company L.P. and its affiliates.                                                       |                                            |

Enter position and suffix.

Click Go

The EPAF has now been created as seen below: It is time to verify that the information is correct.

Click Save—this will cause the Current Value information to populate to the left for comparison.

|                                                                                                    | u/PROD/bwpkepaf.P_ChooseJobDriver |                                       |                 |                     |            |                   |                     |            |  | 126 | 10- | in ( |
|----------------------------------------------------------------------------------------------------|-----------------------------------|---------------------------------------|-----------------|---------------------|------------|-------------------|---------------------|------------|--|-----|-----|------|
| about the statement of the the FDAT and either Four or Fo                                                                                                    |                                   |                                       |                 |                     |            |                   |                     |            |  |     |     | -    |
| nter the information for the EPAF and either save of St                                                                                                    | Dmit.                             |                                       |                 |                     |            |                   |                     |            |  |     |     |      |
| me and ID:                                                                                                    | Output Date: Aug 18               | 2021                                  |                 |                     |            |                   |                     |            |  |     |     |      |
| ar section Status:                                                                                                    | Query Dute: Hog To,               | 2021                                  |                 |                     |            |                   |                     |            |  |     |     |      |
| proval Category: Faculty Overload or Summer Appoint                                                                                                    | ment, FCOVSM                      |                                       |                 |                     |            |                   |                     |            |  |     |     |      |
| ave                                                                                                    |                                   |                                       |                 |                     |            |                   |                     |            |  |     |     |      |
|                                                                                                    |                                   | Approval Types   A                    | ccount Distribu | ition   Routing Que | ue   Comme | nts   Transact    | on History          |            |  |     |     |      |
|                                                                                                    |                                   |                                       | New CP          | AE   EPAE Approve   | r. Summary |                   |                     |            |  |     |     |      |
| no to Bottom                                                                                                    |                                   |                                       |                 | Return to EPAE M    | anu        |                   |                     |            |  |     |     |      |
|                                                                                                    |                                   |                                       |                 |                     |            |                   |                     |            |  |     |     |      |
| indicates a required field.                                                                                                    |                                   |                                       |                 |                     |            |                   |                     |            |  |     |     |      |
| lary Same Position with Assign Salary,                                                                                                    | F00311-01 Professor, Last         | Paid Date: A                          | Apr 30, 202     | 21                  |            |                   |                     |            |  |     |     |      |
| am (1                                                                                                    | urrent Value New Value            |                                       |                 |                     |            |                   |                     |            |  |     |     |      |
| bs Effective Date: MM/DD/YYYY+(Not Enterable)                                                                                                    | 08/16/2021                        |                                       |                 |                     |            |                   |                     |            |  |     |     |      |
| b Status: (Not Enterable)                                                                                                    | A                                 |                                       |                 |                     |            |                   |                     |            |  |     |     |      |
| b Change Reason: +(Not Enterable)                                                                                                    | BGSES                             |                                       |                 |                     |            |                   |                     |            |  |     |     |      |
|                                                                                                    |                                   |                                       |                 |                     |            |                   |                     |            |  |     |     |      |
| ssign Salary: 🛥                                                                                                    |                                   |                                       |                 |                     |            |                   |                     |            |  |     |     |      |
| ssign Salary: •<br>mesheet COA: (Not Enterable)                                                                                                    | T                                 |                                       |                 |                     |            |                   |                     |            |  |     |     |      |
| ssign Salary: =<br>mesheet COA: (Not Enterable)<br>mesheet Orgn: =                                                                                                    | ۹. T                              |                                       |                 |                     |            |                   |                     |            |  |     |     |      |
| sign Salary: =<br>mesheet COA: (Not Enterable)<br>mesheet Orgn: =<br>ne Entry Method: (Not Enterable)                                                                                                    |                                   |                                       |                 |                     |            |                   |                     |            |  |     |     |      |
| sign Salary: =<br>nesheet COA: (Not Enterable)<br>nesheet Orgn: =<br>ne Entry Method: (Not Enterable)<br>pervisor ID: =                                                                                                    |                                   |                                       |                 |                     |            |                   |                     |            |  |     |     |      |
| ssign Salary: •<br>mesheet COA: (Not Enterable)<br>mesheet Orgn: •<br>me Entry Method: (Not Enterable)<br>jprevisor [D] •<br>jrrent<br>fective Date: 04/16/2021                                                                                                    |                                   |                                       |                 |                     |            |                   |                     |            |  |     |     |      |
| ssign Salary: =<br>mesheat Orgn: =<br>me Entry Method: (Not Enterable)<br>me Entry Method: (Not Enterable)<br>jpervisor ID: =<br>urrent<br>Tective Date: 04/16/2021<br>76 Index Fund Organization Account Program                                                                                                    | Activity Location Project Cost    | t Percent Encun                       | nbrance Ove     | rride End Date      |            |                   |                     |            |  |     |     |      |
| ssign Salary: =<br>mesheet Cora: (Not Enterable)<br>mesheet Corgin: =<br>me Entry Herbido: (Not Enterable)<br>upervisor ID: =<br>upervisor ID: =<br>Tective Date: 04/16/2021<br>Frective Date: 04/16/2021<br>GAIndex Fund Organization Account Program<br>101012 (258201 617100 1110                                                                                                    | Activity Location Project Cost    | t Percent Encun<br>100.00             | nbrance Ove     | rride End Date      |            |                   |                     |            |  |     |     |      |
| ssign Salary: =<br>mesheat COA: (Not Enterable)<br>implement Orgin =<br>upersor Dr. (McKe Enterable)<br>upersor Dr. =<br>upersor Dr. = | n Activity Location Project Cost  | t Percent Encun<br>100.00             | nbrance Ove     | rride End Date      |            |                   |                     |            |  |     |     |      |
| sign Salary; =<br>mashaet CoA; (Not Enterable)<br>mashaet Crgn; =<br>me Entry Method: (Not Enterable)<br>pervisor (D) =<br>fective Date: 04/16/2021<br>Control (D) =<br>Diological (D) = 01/100 (1110)<br>Biological (D) = 01/100 (1110)<br>Biologic                                                             | Activity Location Project Cost    | Percent Encun<br>100.00               | nbrance Ove     | rride End Date      |            |                   |                     |            |  |     |     |      |
| sign Balary: =<br>masheet COA: (Not Enterable)<br>masheet COA: (Not Enterable)<br>pervisor TO: =<br>fective Date: ar(J6/2021<br>A fuel ar(J6/2021)<br>A fuel ar(J6/2021)<br>A fuel ar(J6/2021)<br>fective Date: MVDD/VVY ( <u>Br(J6/2021</u> )<br>A fuel ar(J6/2021)<br>fective Date: MVDD/VVY ( <u>Br(J6/2021</u> )                                                                                                    | a Activity Location Project Cost  | t Percent Encun<br>100.00<br>Activity | nbrance Ove     | Project             | Cost       | Percent           | Encumbrance Overrid | = End Date |  |     |     |      |
| seign Salary: =<br>meshed: CoA.(net<br>me Entry Nethol: (Net Enterable)<br>agentsor 10 =<br>Wrem<br>Date: 04/16/201<br>10/16/12/80/00 =<br>10/16/12/80/00 =<br>10/16/12/80/00 =<br>10/16/12/80/00 =<br>10/16/16/16/16/16/16/16/16/16/16/16/16/16/                                                                                                    | Activity Location Project Cost    | Percent Encun<br>100.00               | Location        | Project             | Cost       | Percent<br>100.00 | Encumbrance Overrid | End Date   |  |     |     |      |
| ssign Salary: +           meshed: CO4: (not Enterable)           uppriod: 10: - (filds Enterable)           uppriod: 10: - (filds Enterable)           uppriod: 10: - (filds Enterable)           uppriod: 10: - (filds Enterable)           uppriod: 10: - (filds Enterable)           uppriod: 10: - (filds Enterable)           10: - (filds Enterable)           10: - (filds Enterable)           0: - (filds Enterable)                                                                                                    | A Activity Location Project Cost  | Activity                              | Location        | Project             | Cost       | Percent<br>100.00 | Encumbrance Overrid | : End Date |  |     |     |      |
| sign Barry: -           meshed: CoX: (Not Enterable)           optimization: (Not Enterable)           perivor ID: -           me Enty Hole:           me Enty Hole:           perivor ID: -           me Enty Hole:           me Enty Hole:           me Enty Hole:           me Enty Hole:           me Enty Hole:           me Enty:           me Enty:           me Enty:           me Enty:           me Enty:           me Enty:           me Enty:           me Enty:           me Enty:           metry:           metry: <t< td=""><td>Account Program</td><td>Activity</td><td>Location</td><td>Project</td><td>Cost</td><td>Percent 100.00</td><td>Encumbrance Overrid</td><td>e End Date</td><td></td><td></td><td></td><td></td></t<>                                                                                                    | Account Program                   | Activity                              | Location        | Project             | Cost       | Percent 100.00    | Encumbrance Overrid | e End Date |  |     |     |      |
| sagin Salary: =<br>Imasheet COA: (Not Enterable)<br>Imasheet CoA: (Not Enterable)<br>Imasheet Holdow: (Not Enterable)<br>Imasheet Holdow: (Not Enterab                                                                                                    | Activity Location Project Cost    | Activity                              | Location        | Project             | Cost       | Percent 100.00    | Encumbrance Overrid | : End Date |  |     |     |      |

It should say "Your change was saved successfully" at the top. Enter fields with red asterisks.

| EPAF Approver Summary x EPAF Approver Summary x Belectronic Personnel Action Form x +                                                                                                    | - σ x                                         |
|----------------------------------------------------------------------------------------------------|-----------------------------------------------|
| ← → Ĉ û bttps://ssb-dev.ec.astate.edu/9003/TEST/bwpkepat.P_UpdateEpatDetl                                                                                                    | Ga 🕸 🖷 🚯 …                                    |
| Vour change was saved successfully.                                                                                                    |                                               |
| Enter the information for the EPAF and either Save or Submit                                                                                                    |                                               |
| Transaction: 49702 Query Date: 0ct 16, 2021 Query Date needs to be the s                                                                                                    | ame as Jobs Effective Date below              |
| Approval Category: Adjunct Additional Appointment or Summer Appt, ADJADD Save Submit Delete                                                                                                    |                                               |
| Approval Types   Account Distribution   Routing Queue   Comments   Transa                                                                                                    | ction History                                 |
| New EPAF   EPAF Originator Summary<br>Return to EPAF. Menu                                                                                                    |                                               |
| Jump to Bottom                                                                                                    |                                               |
| <ul> <li>Indicates a required field.</li> </ul>                                                                                                    |                                               |
| Salary employee in same position, F00311-01 Professor, Last Paid Date: Apr 30, 2021                                                                                                    |                                               |
| Item Current Value New Value                                                                                                    |                                               |
| Jobs Effective Date: MM/DD/YYYY*(Not Enterable) 04/30/2021 10/16/2021 Job Status: (Not Enterable) Terminated                                                                                                    | first date of assignment and match Query Date |
| Job Change Reason: +(Not Enterable) OVREN BGSES                                                                                                    |                                               |
| Annual Salary:   S4000  Annual Salary – see below for                                                                                                    | examples.                                     |
| Timesheet COA: (Not Enterable) T T                                                                                                    |                                               |
| Time Entry Method: (Not Enterable) Payroll Time Entry                                                                                                    | and Supervisor ID is required – do not use    |
| Supervisor ID: • 10440743                                                                                                    | and Supervisor ib is required the do not use  |
| current department finan                                                                                                    | nce org for a timesheet org.                  |
| COA Index Fund Organization Account Program Activity Location Project Cost Percent Encumbrance Override End Date                                                                                                    |                                               |
| J 130161258201 617100 1110 100.00                                                                                                    |                                               |
| New                                                                                                    | EOAP can be undated if necessary—             |
| Effective Date: MM/DD/YTYY 10/16/2021                                                                                                    |                                               |
| $Q_{\rm J}$ $Q_{\rm J}$ $Q_{\rm$ | if line needs to be removed there             |
|                                                                                                    | will be a check box to check                  |
|                                                                                                    |                                               |
|                                                                                                    |                                               |
| Total: 100.0                                                                                                    | 0                                             |

**Annual Salary Conversions**: Determine the per pay period amount multiplied by 18 pay periods for 9 month faculty or 24 pay periods for 12 month faculty **OR 9 MO DEFFERRED FACULTY** to get an annualized salary.

**Example 1** (fall/spring - 01 suffix) – Pay will be \$2,100 for an extra class assigned from 8-16 to 12-31 (9 pay periods) for a 12 month faculty OR 9 MO DEFFERRED FACULTY. \$2,100 divided by 9 pay periods is \$233.33 ppp X 24 so the annual salary should be \$5,600.

**Example 2** (fall/spring – 01 suffix) – Pay is \$10,000 for an Interim administrative appointment from 8-16 to 5-15 (18 pay periods) for a 9 month faculty. \$10,000 is entered in the annual salary.

**Example 3** (summer - 50 suffix) – 9 month faculty salary is \$62,583 (please verify all salary amounts in NBAJOBS before proceeding) and the faculty member is teaching 2 summer classes in June at 13.888%. The total salary to be paid is \$8,691.53 for the month of June. To annualize the salary to be paid, multiply the \$8,691.53 monthly salary (2 pay periods) X 9 months or \$78,223.77 (\$8,691.53 divided by 2 pay periods is \$4,345.77 ppp X18).

**Example 4** (summer – 50 suffix) – 9 month faculty salary is \$72,661 and the faculty member is working on a research grant for the month of June on a research grant for  $1/9^{th}$  their salary. Their annualized 9 month salary to be put in the EPAF is \$72,661. The dates entered will determine how much is paid on the grant.

Enter timesheet org, supervisor ID and FOAP to be charged. If a FOAP defaults, please make sure it is accurate.

On an EPAF for a "New" suffix to be established the first time only, you may get a Default Earnings code section pop up. If this happens, you need to enter the below.

| Default Earnings, F00421-01 Instructor |                        |                           |                    |                 |                   |  |  |
|----------------------------------------|------------------------|---------------------------|--------------------|-----------------|-------------------|--|--|
| Current                                |                        |                           |                    |                 |                   |  |  |
| Effective<br>Date                      | Earnings               | Hours or Units<br>Per Pay | Deemed<br>Hours    | Special<br>Rate | Shift End<br>Date |  |  |
| New                                    |                        |                           |                    |                 |                   |  |  |
| Effective<br>Date                      | Earnings               | Hours or<br>Units Per P   | Deemed<br>ay Hours | Special<br>Rate | Shift End<br>Date |  |  |
| Mar 16,<br>2022                        | OVR, Overl<br>Earnings | oad 43                    | .33                |                 | 1                 |  |  |

Only 4 things need to be populated as below:

- 1. New effective date should be the start date and match the query date and job begin date.
- 2. Earnings code drop down selected should be OVR, Overload Earnings.
- 3. Hours or Units Per Pay should be 43.33
- 4. Shift should be 1

The default earnings code will only apply to any "New" suffix being established.

Proceed to enter the Terminated Job Records information.

| Electronic Personnel Action Form × +                                                                                                    |                                                                                                    |                             | – <mark>–</mark> – ×                                                                                                    |
|----------------------------------------------------------------------------------------------------|----------------------------------------------------------------------------------------------------|-----------------------------|----------------------------------------------------------------------------------------------------|
| ← → ♂ ⋒ ⊕ https://ssb-prod.ec.astate.e                                                                                                    | du/PROD/bwpkepaf.P_UpdateEpafDetI **Th                                                                                                    | nese                        | dates must be entered each time. The Job End Date and Job Effective                                                                                                    |
| Trem         Current Value           Job End Date: IMM/DD/YWY         02/28/2021           Jobs Effective Date: IMM/DD/YWY         02/28/2021           Job Status: (Mc Enterable)         Terminated           Job Change Reason: (Not Enterable)         OVEEM           Supervisor ID: +         50372690           Paulting Outgrade         Supervisor ID: +                                                                                                    | New Yolioe         Dates           10/13/2021         Dates           10/13/2021         will e           EDESES         "term"                                                                                                    | s in th<br>end th<br>ninati | his <b>termination section</b> is the last day of the appointment. This is crucial it<br>heir appointment on this date. Jobs effective date means the Jobs effective<br>ion" date in this section. <b>Both dates will be the same end date.</b>                                                                                                    |
| Approval Level                                                                                                    | User Name                                                                                                    |                             | Required Action Remove                                                                                                    |
| 85 - (UV/UV) for Chancellar/Vice President       25 - (BU/GET) budget Office       19 - (PARIDE) Fayrolf       19 - (PARIDE) Fayrolf       10 - (PARIDE) Fayrolf       10 - (PARIDE) Fayrolf       11 - (PARIDE) Fayrolf       11 - (PARIDE) Fayrolf       12 - (PARIDE) Fayrolf       12 - (PARIDE) Fayrolf       13 - (PARIDE) Fayrolf       14 - (PARIDE) Fayrolf       14 - (PARIDE) Fayrolf       15 - (PARIDE) Fayrolf       14 - (PARIDE) Fayrolf       15 - (PARIDE) Fayrolf       15 - (PARIDE) Fayrolf       16 - (PARIDE) Fayrolf       16 - (PARIDE) Fayrolf       17 - (PARIDE) Fayrolf       18 - (PARIDE) Fayrolf       18 - (PARIDE) Fayrolf       19 - (PARIDE) Fayrolf       19 - (PARIDE) Fayrolf       10 - (PARIDE) Fayrolf       10 - (PARIDE) Fayrolf       10 | Qi Kahindidas     Kai       Qi Travitson     Travitson       Qi Travitson     Travitson | rocess.                     | In the comments section, you must enter the CRN, Course #, Section # for each class in the comments section as well as the total salary to be paid for the class or classes. Include how the salary was calculated if summer assignment and number enrolled. For administrative assignments or summer grant assignments, state the details of the duties to be performed. Failure to do so will result in your EPAF being returned for correction for more information. Extra compensation forms will always be needed for overloads in spring/fall and if an extra comp is needed for summer, put "extra comp in process" in the comments to let others know one |
| Transaction History<br>Action Date<br>Created: Aug 04, 2021 Kathy M Hicks<br>Save Submit Delete<br>Return to Top                                                                                                    | Approval Types                                                                                                    | Accoun                      | is being sent so they will not have to call and ask about the extra comp form.<br>Failure to receive the extra comp form within 5 days to match with the EPAF will<br>result in the EPAF being returned until the extra comp form is received for<br>processing.                                                                                                    |

The level of approvers in the routing section should include the following:

| Dept          | Click on the magnifying glass and select the appropriate Chair                                                                                                    |
|---------------|----------------------------------------------------------------------------------------------------|
| Dean          | Click on the magnifying glass and select the appropriate Dean                                                                                                    |
| INTL          | Add International Programs as needed for international faculty/staff and part-time non-<br>student by clicking the 'save and add new row' button to add the approver level. Click<br>on the magnifying glass and select MSUMMERS in the user name for Michelle Summers. |
| SPA           | Add Sponsored Programs as needed for grant funded research by clicking the 'save and add new row' button to add the approver level. Click on the magnifying glass and select the name of the appropriate SPA representative for the grant.                              |
| Online Serv** | Add Online Services as needed for AOS classes, degree centers, or ADTEC. Click on the magnifying glass or enter NADAMS in user name for Nikki Adams for AOS                                                                                                    |
| VC/VP         | Click on the magnifying glass or enter KATHYHICKS in user name for Kathy Hicks                                                                                                    |
| Budget        | Click on the magnifying glass or enter TWATSON in user name for Tara Watson                                                                                                    |
| Payroll       | Click on the magnifying glass or enter AGIBSON in user name for Angela Gibson                                                                                                    |
| Super         | Click on the magnifying glass or enter ALOYD in the user name for Amy Loyd                                                                                                    |

**\*\***Online Services will not be needed or in the routing if it is a non-AOS faculty overload or summer appointment.

Once you have verified and entered the information Click Save.

The EPAF will come back up and show you the current value and the new value and say "Your change was saved successfully". Once you have verified that all information is correct you are ready to hit submit. If you have errors you can correct—Save again before submitting. If you need to delete this is the point that you can do so otherwise submit the EPAF to start through the approval process.